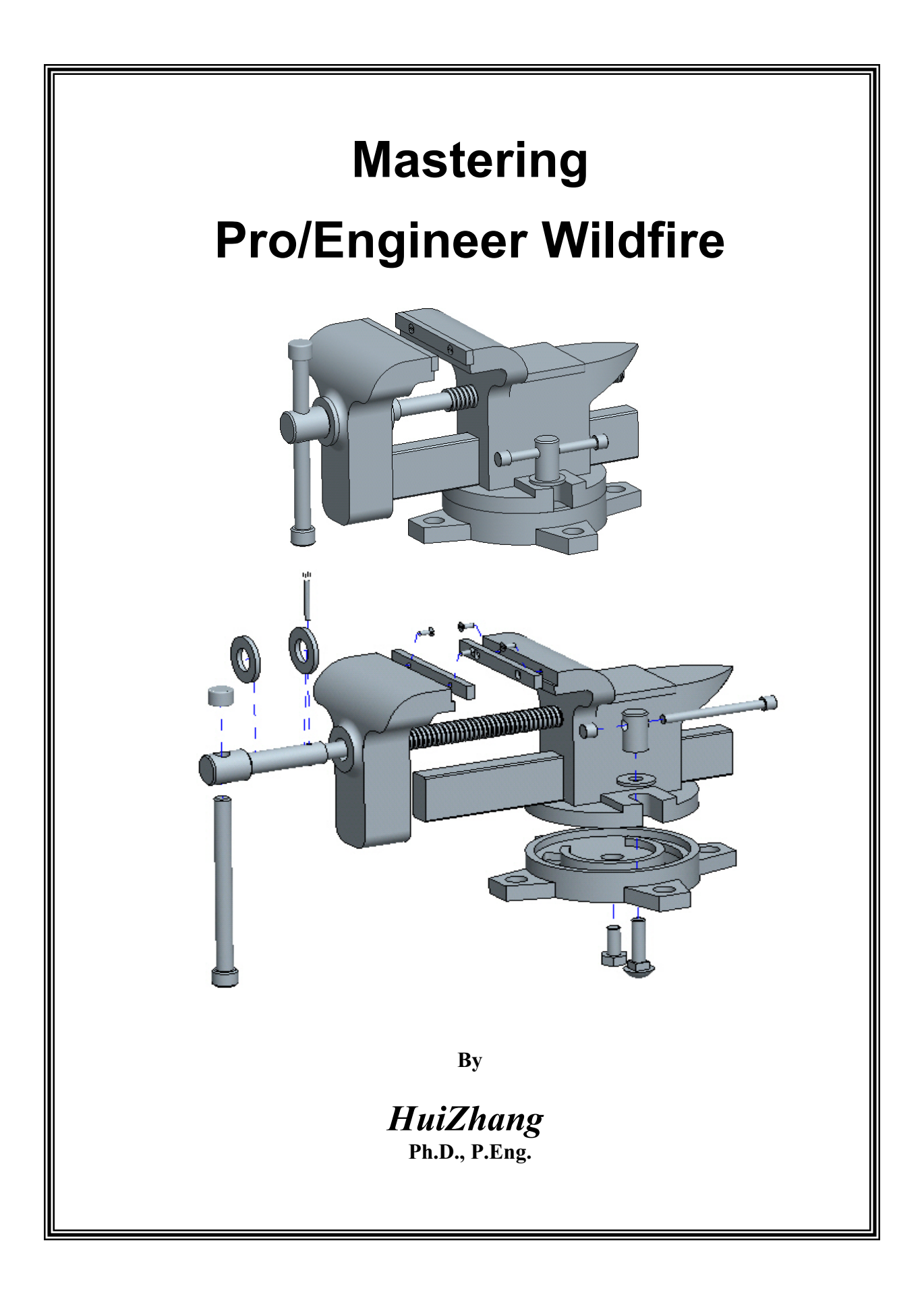

| 1.1 Pro/Engineer Wildfire User Interface       1         1.2 Solid Modeling Fundamentals       7         1.3 Model Display and Manipulation in Pro/Engineer Wildfire.       10         1.4 Pro/Engineer Wildfire File System and Management       12         1.5 How To Use This book       14         Chapter 2 Sketch and Extruded Features       15         2.1.1 Sketcher Setup       19         2.1.2 Geometrical Elements       20         2.1.2.1 Lines       20         2.1.2.2 Rectangle       21         2.1.2.3 Circles       22         2.1.2.4 Arcs       24         2.1.2.5 Fillets       27         2.1.2.6 Point and Coordinate System       28         2.1.2.7 Spline       28         2.1.3.1 Copy       34         2.1.3.2 Scale and Rotate       34         2.1.3.3 Mirror       35         2.1.3.4 Use Edge       35         2.1.3.5 Offset Edge       36         2.1.3.8 Divide       37         2.1.3.9 Constructor En tities       38         2.1.4.1 Apply Dimensions to Sketch       38         2.1.4.2 Modify Dimensions       42         2.1.5 Constraints       43         2.1.3.1 Vertical and Horizontal       44                                            | Chapter 1 Introduction                                      | 1    |
|----------------------------------------------------------------------------------------------------|-------------------------------------------------------------|------|
| 1.2 Solid Modeling Fundamentals       7         1.3 Model Display and Manipulation in Pro/Engineer Wildfire.       10         1.4 Pro/Engineer Wildfire File System and Management       12         1.5 How To Use This book       14         Chapter 2 Sketch and Extruded Features       15         2.1.1 Sketcher Setup       19         2.1.2 Geometrical Elements       20         2.1.2.1 Lines       20         2.1.2.2 Geometrical Elements       20         2.1.2.3 Circles       21         2.1.2.4 Arcs       24         2.1.2.5 Fillets       27         2.1.2.6 Point and Coordinate System       28         2.1.2.7 Spline       28         2.1.3 Duplication and Tr im Tools       33         2.1.3 Duplication and Tr im Tools       33         2.1.3 Mirror       35         2.1.3 Order       37         2.1.3 Order       37         2.1.3 Divide       37         2.1.3 Poine       38         2.1.3 Order       37         2.1.3 Mirror       35         2.1.3.4 Use Edge       36         2.1.3.5 Offset Edge       36         2.1.4 Dimensions       38         2.1.4 Dimensions       38                                                                            | 1.1 Pro/Engineer Wildfire User Interface                    | 1    |
| 1.3 Model Display and Manipulation in Pro/Engineer Wildfire       10         1.4 Pro/Engineer Wildfire File System and Management       12         1.5 How To Use This book.       14         Chapter 2 Sketch and Extruded Features       15         2.1 Sketch       15         2.1.1 Sketcher Setup       19         2.1.2 Geometrical Elements       20         2.1.2.1 Lines.       20         2.1.2.2 Rectangle       21         2.1.2.5 Fillets       27         2.1.2.6 Point and Coordinate System       28         2.1.2.7 Spline       28         2.1.2.8 Text       32         2.1.3 Duplication and Tr im Tools       33         2.1.3 Duplication and Tr im Tools       33         2.1.3.4 Use Edge       36         2.1.3.5 Offset Edge       36         2.1.3.6 Delete Segment       37         2.1.3.7 Corner       37         2.1.3.8 Divide       37         2.1.3.9 Constaction En tities       38         2.1.4.1 Apply Dimensions to Sketch       38         2.1.4.2 Modify Dimensions to Sketch       38         2.1.3.5 Offset Edge       36         2.1.3.1 Vertical and Horizontal       44         2.1.3.2 Perpendicular       45                                | 1.2 Solid Modeling Fundamentals                             | 7    |
| 1.4 Pro/Engineer Wildfire File System and Management       12         1.5 How To Use This book       14 <b>Chapter 2 Sketch and Extruded Features</b> 15         2.1 Sketch       15         2.1.1 Sketcher Setup       19         2.1.2 Geometrical Elements.       20         2.1.2.1 Lines.       20         2.1.2.2 Rectangle       21         2.1.2.3 Circles       22         2.1.2.4 Arcs       24         2.1.2.5 Fillets       27         2.1.2.6 Point and Coordinate System       28         2.1.2.7 Spline       28         2.1.3.1 Copy       34         2.1.3.2 Cacle and Rotate       34         2.1.3.3 Mirror       35         2.1.3.4 Use Edge       35         2.1.3.5 Offset Edge       36         2.1.3.6 Delete Segment       37         2.1.3.7 Corner       37         2.1.3.8 Dvide       37         2.1.3.9 Construction En titles       38         2.1.4 Dimensions       38         2.1.4 Dimensions       38         2.1.3 Corner       37         2.1.3.5 Offset Edge       36         2.1.3.6 Delete Segment       37         2.1.3.7 Corner       37                                                                                                    | 1.3 Model Display and Manipulation in Pro/Engineer Wildfire | . 10 |
| 1.5 How To Use This book.       14         Chapter 2 Sketch and Extruded Features.       15         2.1 Sketch.       15         2.1.1 Sketcher Setup       19         2.1.2 Geometrical Elements.       20         2.1.2.1 Lines.       20         2.1.2.2 Rectangle.       21         2.1.2.3 Circles       22         2.1.2.4 Arcs.       24         2.1.2.5 Fillets       27         2.1.2.6 Point and Coordinate System       28         2.1.2.7 Spline       28         2.1.3 Duplication and Tr im Tools.       33         2.1.3 Duplication and Tr im Tools.       33         2.1.3.1 Copy.       34         2.1.3.2 Scale and Rotate.       34         2.1.3.3 Mirror.       35         2.1.3.4 Use Edge       36         2.1.3.5 Offset Edge       36         2.1.3.6 Delete Segment       37         2.1.3.7 Corner       37         2.1.3.8 Divide       37         2.1.3.9 Constraints       38         2.1.4 A Dimensions       38         2.1.4 Dimensions       38         2.1.4 Dimensions       38         2.1.5 Constraints       38         2.1.3.1 Vertical and Horizontal <td< td=""><td>1.4 Pro/Engineer Wildfire File System and Management</td><td>. 12</td></td<> | 1.4 Pro/Engineer Wildfire File System and Management        | . 12 |
| Chapter 2 Sketch and Extruded Features       15         2.1 Sketch       15         2.1.1 Sketcher Setup       19         2.1.2 Geometrical Elements       20         2.1.2.1 Lines       20         2.1.2.2 Rectangle       21         2.1.2.3 Circles       22         2.1.2.4 Arcs       24         2.1.2.5 Fillets       27         2.1.2.6 Point and Coordinate System       28         2.1.2.7 Spline       28         2.1.2.8 Text       32         2.1.3 Duplication and Tr im Tools       33         2.1.3.1 Copy       34         2.1.3.2 Scale and Rotate       34         2.1.3.3 Mirror       35         2.1.3.4 Use Edge       35         2.1.3.5 Offset Edge       36         2.1.3.6 Delete Segment       37         2.1.3.7 Corner       37         2.1.3.8 Divide       37         2.1.3.9 Construction En tities       38         2.1.4 Apply Dimensions to Sketch       38         2.1.4.1 Apply Dimensions to Sketch       38         2.1.3.1 Vertical and Horizontal       44         2.1.3.2 Perpendicular       45         2.1.3.3 Tangent       45         2.1.3.4 Middle                                                                                          | 1.5 How To Use This book                                    | . 14 |
| 2.1 Sketch       15         2.1.1 Sketcher Setup       19         2.1.2 Geometrical Elements       20         2.1.2.1 Lines       20         2.1.2.2 Rectangle       21         2.1.2.3 Circles       22         2.1.2.4 Arcs       24         2.1.2.5 Fillets       27         2.1.2.6 Point and Coordinate System       28         2.1.2.7 Spline       28         2.1.2.8 Text       32         2.1.3 Duplication and Tr im Tools       33         2.1.3 Loopy       34         2.1.3.2 Scale and Rotate       34         2.1.3.3 Mirror       35         2.1.3.4 Use Edge       36         2.1.3.5 Offset Edge       36         2.1.3.6 Delete Segment       37         2.1.3.7 Corner       37         2.1.3.8 Divide       37         2.1.3.9 Constraction En tities       38         2.1.4.1 Apply Dimensions to Sketch       38         2.1.4.1 Apply Dimensions       42         2.1.3.1 Vertical and Horizontal       44         2.1.3.2 Perpendicular       45         2.1.3.3 Tangent       45         2.1.3.4 Widdle       46         2.1.3.5 Point on Entity and Collinear       46 <td>Chapter 2 Sketch and Extruded Features</td> <td>. 15</td>                             | Chapter 2 Sketch and Extruded Features                      | . 15 |
| 2.1.1       Sketcher Setup       19         2.1.2       Geometrical Elements       20         2.1.2.1       Lines       20         2.1.2.3       Circles       21         2.1.2.4       Arcs       24         2.1.2.5       Fillets       27         2.1.2.6       Point and Coordinate System       28         2.1.2.7       Spline       28         2.1.2.8       Text       32         2.1.3       Duplication and Tr im Tools       33         2.1.3       Duplication and Tr im Tools       33         2.1.3       Duplication and Tr im Tools       33         2.1.3       Duplication and Tr im Tools       33         2.1.3       Duplication and Tr im Tools       33         2.1.3       Duplication and Tr im Tools       33         2.1.3       Duplication and Tr im Tools       33         2.1.3       Duplication and Tr im Tools       33         2.1.3       Duplication and Tr im Tools       33         2.1.3       Duplication and Tr im Tools       33         2.1.3       Duplication and Tr im Tools       33         2.1.3       Duplication and Tr im Tools       33         2.1.3       Duplicat                                                                  | 2.1 Sketch                                                  | . 15 |
| 2.1.2       Geometrical Elements       20         2.1.2.1       Lines       20         2.1.2.2       Rectangle       21         2.1.2.3       Circles       22         2.1.2.4       Arcs       24         2.1.2.5       Fillets       27         2.1.2.6       Point and Coordinate System       28         2.1.2.7       Spline       28         2.1.2.8       Text       32         2.1.3       Duplication and Tr im Tools       33         2.1.3.1       Copy       34         2.1.3.2       Scale and Rotate       34         2.1.3.3       Mirror       35         2.1.3.4       Use Edge       35         2.1.3.4       Use Edge       35         2.1.3.5       Offset Edge       36         2.1.3.6       Delete Segment       37         2.1.3.8       Divide       37         2.1.3.9       Constraction En titics       38         2.1.4.1       Apply Dimensions       38         2.1.4.2       Modify Dimensions       38         2.1.4.1       Apply Dimensions to Sketch       38         2.1.3.1       Vertical and Horizontal       44 <td>2.1.1 Sketcher Setup</td> <td>. 19</td>                                                                                        | 2.1.1 Sketcher Setup                                        | . 19 |
| 2.1.2.1 Lines.       20         2.1.2.2 Rectangle.       21         2.1.2.3 Circles       22         2.1.2.4 Arcs.       24         2.1.2.5 Fillets.       27         2.1.2.6 Point and Coordinate System       28         2.1.2.7 Spline       28         2.1.2.8 Text       32         2.1.3 Duplication and Tr im Tools.       33         2.1.3 Loopy       34         2.1.3.2 Scale and Rotate       34         2.1.3.3 Mirror       35         2.1.3.4 Use Edge       35         2.1.3.5 Offset Edge       36         2.1.3.6 Delete Segment       37         2.1.3.7 Corner       37         2.1.3.8 Divide       37         2.1.3.9 Constricton En tities       38         2.1.4 Dimensions       38         2.1.4 Dimensions       38         2.1.4 Dimensions       42         2.1.5 Constraints       43         2.1.3.1 Vertical and Horizontal       44         2.1.3.2 Perpendicular       45         2.1.3.3 Tangent       45         2.1.3.4 Middle       46         2.1.3.5 Point on Entity and Collinear       46         2.1.3.6 Symmetric       47         <                                                                                                    | 2.1.2 Geometrical Elements                                  | . 20 |
| 2.1.2.2 Rectangle.       21         2.1.2.3 Circles       22         2.1.2.4 Arcs       24         2.1.2.5 Fillets.       27         2.1.2.6 Point and Coordinate System       28         2.1.2.7 Spline       28         2.1.2.8 Text       32         2.1.3 Duplication and Tr im Tools.       33         2.1.3 Logy       34         2.1.3 Scale and Rotate       34         2.1.3 J Copy       34         2.1.3 J Copy       34         2.1.3 Loge       35         2.1.3 Loge       36         2.1.3 J Corner       35         2.1.3 Corner       37         2.1.3 Constraints       38         2.1.4 Dimensions       38         2.1.4 Dimensions       38         2.1.4 Dimensions       38         2.1.4 Dimensions       38         2.1.4 Dimensions       42         2.1.5 Constraints       43         2.1.3 Vertical and Horizontal       44         2.1.3 Point on Entity and Collinear       45         2.1.3 Point on Entity and Collinear       46         2.1.3 Point on Entity and Collinear       46         2.1.3 S Parallel       47         2.1.3 Rea                                                                                                    | 2.1.2.1 Lines                                               | . 20 |
| 2.1.2.3 Circles       22         2.1.2.4 Arcs       24         2.1.2.5 Fillets       27         2.1.2.6 Point and Coordinate System       28         2.1.2.7 Spline       28         2.1.2.8 Text       32         2.1.3 Duplication and Tr im Tools       33         2.1.3 Lopy       34         2.1.3 Scale and Rotate       34         2.1.3 J Copy       34         2.1.3 J Copy       34         2.1.3 J Copy       34         2.1.3 J Copy       34         2.1.3 J Copy       34         2.1.3 J Copy       34         2.1.3 J Corp       35         2.1.3 Loge       35         2.1.3 J Outlice Edge       35         2.1.3 Offset Edge       36         2.1.3 Outlie       37         2.1.3 Duide       37         2.1.3 Divide       37         2.1.3 Pointer       38         2.1.4 Dimensions       38         2.1.4 Dimensions       38         2.1.4 Dimensions       42         2.1.3 Perpendicular       45         2.1.3 Tangent       45         2.1.3 Point on Entity and Collinear       46         2.1.3 Parallel </td <td>2.1.2.2 Rectangle</td> <td>. 21</td>                                                                                                    | 2.1.2.2 Rectangle                                           | . 21 |
| 2.1.2.4 Arcs       24         2.1.2.5 Fillets.       27         2.1.2.6 Point and Coordinate System       28         2.1.2.7 Spline       28         2.1.2.8 Text.       32         2.1.3 Duplication and Tr im Tools.       33         2.1.3 Duplication and Tr im Tools.       33         2.1.3 Lopy       34         2.1.3 Scale and Rotate.       34         2.1.3 J Use Edge       35         2.1.3 Offset Edge       35         2.1.3.6 Offset Edge       36         2.1.3.7 Corner       37         2.1.3.9 Constnction En tities       38         2.1.4 Dimensions       38         2.1.4 Dimensions       38         2.1.4 Dimensions       38         2.1.4.1 Apply Dimensions to Sketch       38         2.1.4.2 Modify Dimensions       42         2.1.3 Tangent       45         2.1.3 Tangent       45         2.1.3 A Middle       46         2.1.3.5 Point on Entity and Collinear       46         2.1.3 Parallel       47         2.1.3 Parallel       48         2.2 Extruded Features       48         2.2.1 Protrusion       50 <td>2.1.2.3 Circles</td> <td>. 22</td>                                                                                                 | 2.1.2.3 Circles                                             | . 22 |
| 2.1.2.5 Fillets.       27         2.1.2.6 Point and Coordinate System       28         2.1.2.7 Spline       28         2.1.2.8 Text       32         2.1.3 Duplication and Tr im Tools       33         2.1.3 Lopy       34         2.1.3.2 Scale and Rotate       34         2.1.3.3 Mirror       35         2.1.3.4 Use Edge       35         2.1.3.5 Offset Edge       36         2.1.3.6 Delete Segment       37         2.1.3.7 Corner       37         2.1.3.9 Construction En tities       38         2.1.4 Dimensions       38         2.1.4.1 Apply Dimensions to Sketch       38         2.1.4.2 Modify Dimensions       42         2.1.5 Constraints       43         2.1.3.1 Vertical and Horizontal       44         2.1.3.2 Perpendicular       45         2.1.3.4 Middle       46         2.1.3.5 Point on Entity and Collinear       46         2.1.3.6 Symmetric       47         2.1.3.7 Equal       47         2.1.3.8 Parallel       48         2.2 Extruded Features       48         2.2.1 Protrusion       50                                                                                                    | 2.1.2.4 Arcs                                                | . 24 |
| 2.1.2.6 Point and Coordinate System       28         2.1.2.7 Spline       28         2.1.2.8 Text       32         2.1.3 Duplication and Tr im Tools       33         2.1.3 Lopy       34         2.1.3.1 Copy       34         2.1.3.2 Scale and Rotate       34         2.1.3.3 Mirror       35         2.1.3.4 Use Edge       35         2.1.3.5 Offset Edge       36         2.1.3.6 Delete Segment       37         2.1.3.7 Corner       37         2.1.3.8 Divide       37         2.1.3.9 Construction En tities       38         2.1.4.1 Apply Dimensions to Sketch       38         2.1.4.2 Modify Dimensions       42         2.1.5 Constraints       43         2.1.3.1 Vertical and Horizontal       44         2.1.3.2 Perpendicular       45         2.1.3.4 Middle       46         2.1.3.5 Point on Entity and Collinear       46         2.1.3.6 Symmetric       47         2.1.3.7 Equal       47         2.1.3.8 Parallel       48         2.2.1 Protrusion       50                                                                                                    | 2.1.2.5 Fillets                                             | . 27 |
| 2.1.2.7 Spline       28         2.1.2.8 Text       32         2.1.3 Duplication and Tr im Tools       33         2.1.3 Duplication and Tr im Tools       33         2.1.3 Duplication and Tr im Tools       33         2.1.3 Duplication and Tr im Tools       33         2.1.3 Duplication and Tr im Tools       33         2.1.3 Duplication and Tr im Tools       34         2.1.3.1 Copy       34         2.1.3.2 Scale and Rotate       34         2.1.3.3 Mirror       35         2.1.3.4 Use Edge       35         2.1.3.5 Offset Edge       36         2.1.3.6 Delete Segment       37         2.1.3.7 Corner       37         2.1.3.8 Divide       37         2.1.3.9 Construction En tities       38         2.1.4 Dimensions       38         2.1.4 Dimensions       38         2.1.4 Dimensions       42         2.1.5 Constraints       43         2.1.3.1 Vertical and Horizontal       44         2.1.3.2 Perpendicular       45         2.1.3.3 Tangent       45         2.1.3.4 Middle       46         2.1.3.5 Point on Entity and Collinear       46         2.1.3.6 Symmetric       47                                                                                  | 2.1.2.6 Point and Coordinate System                         | . 28 |
| 2.1.2.8 Text       32         2.1.3 Duplication and Tr im Tools       33         2.1.3 Duplication and Tr im Tools       33         2.1.3.1 Copy       34         2.1.3.2 Scale and Rotate       34         2.1.3.2 Scale and Rotate       34         2.1.3.3 Mirror       35         2.1.3.4 Use Edge       35         2.1.3.5 Offset Edge       36         2.1.3.6 Delete Segment       37         2.1.3.7 Corner       37         2.1.3.8 Dvide       37         2.1.3.9 Construction En titles       38         2.1.4 Dimensions       38         2.1.4.1 Apply Dimensions to Sketch       38         2.1.4.2 Modify Dimensions       42         2.1.5 Constraints       43         2.1.3.1 Vertical and Horizontal       44         2.1.3.2 Perpendicular       45         2.1.3.3 Tangent       45         2.1.3.4 Middle       46         2.1.3.5 Point on Entity and Collinear       46         2.1.3.7 Equal       47         2.1.3.8 Parallel       48         2.2 Extruded Features       48         2.2.1 Protrusion       50                                                                                                    | 2.1.2.7 Spline                                              | . 28 |
| 2.1.3       Duplication and Tr im Tools       33         2.1.3.1       Copy       34         2.1.3.2       Scale and Rotate       34         2.1.3.2       Scale and Rotate       34         2.1.3.3       Mirror       35         2.1.3.4       Use Edge       35         2.1.3.5       Offset Edge       36         2.1.3.6       Delete Segment       37         2.1.3.7       Corner       37         2.1.3.8       Divide       37         2.1.3.9       Construction En tities       38         2.1.4       Dimensions       38         2.1.4       Dimensions to Sketch       38         2.1.4.1       Apply Dimensions to Sketch       38         2.1.4.2       Modify Dimensions       42         2.1.5       Constraints       43         2.1.3.1       Vertical and Horizontal       44         2.1.3.2       Perpendicular       45         2.1.3.4       Middle       46         2.1.3.5       Point on Entity and Collinear       46         2.1.3.4       Middle       47         2.1.3.5       Point on Entity and Collinear       46         2.1.3.6       Sy                                                                                                    | 2.1.2.8 Text                                                | . 32 |
| 2.1.3.1 Copy       34         2.1.3.2 Scale and Rotate       34         2.1.3.3 Mirror       35         2.1.3.4 Use Edge       35         2.1.3.5 Offset Edge       36         2.1.3.6 Delete Segment       37         2.1.3.7 Corner       37         2.1.3.9 Construction En tities       38         2.1.4       Dimensions       38         2.1.4       Dimensions       38         2.1.4       Dimensions       38         2.1.4       Dimensions       38         2.1.4       Dimensions       42         2.1.5       Constraints       43         2.1.5       Constraints       43         2.1.5       Constraints       43         2.1.3.1       Vertical and Horizontal       44         2.1.3.2       Perpendicular       45         2.1.3.3       Tangent       45         2.1.3.4       Middle       46         2.1.3.5       Point on Entity and Collinear       46         2.1.3.6       Symmetric       47         2.1.3.6       Symmetric       47         2.1.3.8       Parallel       48         2.2       Extruded Features       4                                                                                                    | 2.1.3 Duplication and Tr im Tools                           | . 33 |
| 2.1.3.2 Scale and Rotate.       34         2.1.3.3 Mirror.       35         2.1.3.4 Use Edge       36         2.1.3.5 Offset Edge       36         2.1.3.6 Delete Segment       37         2.1.3.7 Corner       37         2.1.3.9 Divide       37         2.1.3.9 Construction En tities.       38         2.1.4       Dimensions       38         2.1.4       Dimensions       38         2.1.4       Dimensions       38         2.1.4       Dimensions       38         2.1.4.1 Apply Dimensions to Sketch       38         2.1.4.2 Modify Dimensions       42         2.1.5       Constraints       43         2.1.5       Constraints       43         2.1.5       Constraints       43         2.1.5       Constraints       43         2.1.3.1 Vertical and Horizontal       44         2.1.3.2 Perpendicular       45         2.1.3.3 Tangent       45         2.1.3.4 Middle       46         2.1.3.5 Point on Entity and Collinear       46         2.1.3.6 Symmetric       47         2.1.3.8 Parallel       48         2.2 Extruded Features       48 <t< td=""><td>2.1.3.1 Copy</td><td>. 34</td></t<>                                                                        | 2.1.3.1 Copy                                                | . 34 |
| 2.1.3.3 Mirror       35         2.1.3.4 Use Edge       35         2.1.3.5 Offset Edge       36         2.1.3.6 Delete Segment       37         2.1.3.7 Corner       37         2.1.3.8 Divide       37         2.1.3.9 Construction En tities       38         2.1.4 Dimensions       38         2.1.4 Dimensions       38         2.1.4.1 Apply Dimensions to Sketch       38         2.1.4.2 Modify Dimensions       42         2.1.5 Constraints       43         2.1.3.1 Vertical and Horizontal       44         2.1.3.2 Perpendicular       45         2.1.3.3 Tangent       45         2.1.3.4 Middle       46         2.1.3.5 Point on Entity and Collinear       46         2.1.3.7 Equal       47         2.1.3.8 Parallel       48         2.2 Extruded Features       48         2.2.1 Protrusion       50                                                                                                    | 2.1.3.2 Scale and Rotate                                    | . 34 |
| 2.1.3.4 Use Edge       35         2.1.3.5 Offset Edge       36         2.1.3.6 Delete Segment       37         2.1.3.7 Corner       37         2.1.3.8 Dvide       37         2.1.3.9 Construction En tities       38         2.1.4 Dimensions       38         2.1.4.1 Apply Dimensions to Sketch       38         2.1.4.2 Modify Dimensions       42         2.1.5 Constraints       43         2.1.3.1 Vertical and Horizontal       44         2.1.3.2 Perpendicular       45         2.1.3.3 Tangent       45         2.1.3.6 Symmetric       47         2.1.3.7 Equal       47         2.1.3.8 Parallel       48         2.2 Extruded Features       48                                                                                                    | 2.1.3.3 Mirror                                              | . 35 |
| 2.1.3.5 Offset Edge       36         2.1.3.6 Delete Segment       37         2.1.3.7 Corner       37         2.1.3.8 Divide       37         2.1.3.9 Constriction En titles       38         2.1.4       Dimensions       38         2.1.4.1 Apply Dimensions to Sketch       38         2.1.4.2 Modify Dimensions       42         2.1.5       Constraints       43         2.1.3.1 Vertical and Horizontal       44         2.1.3.2 Perpendicular       45         2.1.3.3 Tangent       45         2.1.3.4 Middle       46         2.1.3.5 Point on Entity and Collinear       46         2.1.3.6 Symmetric       47         2.1.3.8 Parallel       48         2.2 Extruded Features       48         2.2.1       Protrusion       50                                                                                                    | 2.1.3.4 Use Edge                                            | . 35 |
| 2.1.3.6 Delete Segment       37         2.1.3.7 Corner       37         2.1.3.8 Dvide       37         2.1.3.9 Construction En tities       38         2.1.4       Dimensions       38         2.1.4.1 Apply Dimensions to Sketch       38         2.1.5       Constraints       42         2.1.5       Constraints       43         2.1.3.1 Vertical and Horizontal       44         2.1.3.2 Perpendicular       45         2.1.3.4 Middle       46         2.1.3.5 Point on Entity and Collinear       46         2.1.3.6 Symmetric       47         2.1.3.7 Equal       47         2.1.3.8 Parallel       48         2.2 Extruded Features       48                                                                                                    | 2.1.3.5 Offset Edge                                         | . 36 |
| 2.1.3.7 Corner       37         2.1.3.8 Dvide       37         2.1.3.9 Constructon En tities       38         2.1.4       Dimensions       38         2.1.4.1 Apply Dimensions to Sketch       38         2.1.4.2 Modify Dimensions       42         2.1.5       Constraints       43         2.1.3.1 Vertical and Horizontal       44         2.1.3.2 Perpendicular       45         2.1.3.3 Tangent       45         2.1.3.4 Middle       46         2.1.3.5 Point on Entity and Collinear       46         2.1.3.7 Equal       47         2.1.3.8 Parallel       48         2.2 Extruded Features       48         2.2.1       Protrusion       50                                                                                                    | 2.1.3.6 Delete Segment                                      | . 37 |
| 2.1.3.8 Dvide                                                                                                    | 2.1.3.7 Corner                                              | . 37 |
| 2.1.3.9 Construction En tities.       38         2.1.4       Dimensions       38         2.1.4.1 Apply Dimensions to Sketch       38         2.1.4.2 Modify Dimensions       42         2.1.5       Constraints       43         2.1.3.1 Vertical and Horizontal       44         2.1.3.2 Perpendicular       45         2.1.3.4 Middle       46         2.1.3.5 Point on Entity and Collinear       46         2.1.3.7 Equal       47         2.1.3.8 Parallel       48         2.2 Extruded Features       48         2.2.1       Protrusion       50                                                                                                    | 2.1.3.8 Divide                                              | 37   |
| 2.1.4       Dimensions       38         2.1.4.1       Apply Dimensions to Sketch       38         2.1.4.2       Modify Dimensions       42         2.1.5       Constraints       43         2.1.3.1       Vertical and Horizontal       44         2.1.3.2       Perpendicular       45         2.1.3.4       Middle       46         2.1.3.5       Point on Entity and Collinear       46         2.1.3.6       Symmetric       47         2.1.3.7       Equal       47         2.1.3.8       Parallel       48         2.2       Extruded Features       48         2.2.1       Protrusion       50                                                                                                    | 2.1.3.9 Constuction En tities                               | . 38 |
| 2.1.4.1 Apply Dimensions to Sketch       38         2.1.4.2 Modify Dimensions       42         2.1.5 Constraints       43         2.1.3.1 Vertical and Horizontal       44         2.1.3.2 Perpendicular       45         2.1.3.3 Tangent       45         2.1.3.4 Middle       46         2.1.3.5 Point on Entity and Collinear       46         2.1.3.7 Equal       47         2.1.3.8 Parallel       48         2.2 Extruded Features       48         2.2.1 Protrusion       50                                                                                                    | 2.1.4 Dimensions                                            | . 38 |
| 2.1.4.2 Modify Dimensions       42         2.1.5 Constraints       43         2.1.3.1 Vertical and Horizontal       44         2.1.3.2 Perpendicular       45         2.1.3.3 Tangent       45         2.1.3.4 Middle       46         2.1.3.5 Point on Entity and Collinear       46         2.1.3.7 Equal       47         2.1.3.8 Parallel       48         2.2 Extruded Features       48         2.2.1 Protrusion       50                                                                                                    | 2.1.4.1 Apply Dimensions to Sketch                          | . 38 |
| 2.1.5       Constraints       43         2.1.3.1       Vertical and Horizontal.       44         2.1.3.2       Perpendicular       45         2.1.3.3       Tangent       45         2.1.3.4       Middle       46         2.1.3.5       Point on Entity and Collinear.       46         2.1.3.6       Symmetric       47         2.1.3.7       Equal       47         2.1.3.8       Parallel       48         2.2       Extruded Features       48         2.2.1       Protrusion       50                                                                                                    | 2.1.4.2 Modify Dimensions                                   | . 42 |
| 2.1.3.1 Vertical and Horizontal                                                                                                    | 2.1.5 Constraints                                           | . 43 |
| 2.1.3.2 Perpendicular       45         2.1.3.3 Tangent       45         2.1.3.4 Middle       46         2.1.3.5 Point on Entity and Collinear       46         2.1.3.6 Symmetric       47         2.1.3.7 Equal       47         2.1.3.8 Parallel       48         2.2 Extruded Features       48         2.2.1       Protrusion       50                                                                                                    | 2.1.3.1 Vertical and Horizontal                             | . 44 |
| 2.1.3.3 Tangent       45         2.1.3.4 Middle       46         2.1.3.5 Point on Entity and Collinear       46         2.1.3.6 Symmetric       47         2.1.3.7 Equal       47         2.1.3.8 Parallel       48         2.2 Extruded Features       48         2.2.1       Protrusion       50                                                                                                    | 2.1.3.2 Perpendicular                                       | . 45 |
| 2.1.3.4 Middle       46         2.1.3.5 Point on Entity and Collinear       46         2.1.3.6 Symmetric       47         2.1.3.7 Equal       47         2.1.3.8 Parallel       48         2.2 Extruded Features       48         2.2.1       Protrusion       50                                                                                                    | 2.1.3.3 Tangent                                             | . 45 |
| 2.1.3.5 Point on Entity and Collinear                                                                                                    | 2.1.3.4 Middle                                              | . 46 |
| 2.1.3.6 Symmetric       47         2.1.3.7 Equal       47         2.1.3.8 Parallel       48         2.2 Extruded Features       48         2.2.1       Protrusion       50                                                                                                    | 2.1.3.5 Point on Entity and Collinear                       | . 46 |
| 2.1.3.7 Equal       47         2.1.3.8 Parallel       48         2.2 Extruded Features       48         2.2.1       Protrusion       50                                                                                                    | 2.1.3.6 Symmetric                                           | . 47 |
| 2.1.3.8 Parallel       48         2.2 Extruded Features       48         2.2.1       Protrusion       50                                                                                                    | 2.1.3.7 Equal                                               | . 47 |
| 2.2 Extruded Features482.2.1Protrusion50                                                                                                    | 2.1.3.8 Parallel                                            | . 48 |
| 2.2.1 Protrusion                                                                                                    | 2.2 Extruded Features                                       | . 48 |
|                                                                                                    | 2.2.1 Protrusion                                            | . 50 |
| 2.2.2 Cutout                                                                                                    | 2.2.2 Cutout                                                | . 54 |
| 2.2.3 Thicken                                                                                                    | 2.2.3 Thicken                                               | . 55 |
| 2.2.4 Surface                                                                                                    | 2.2.4 Surface                                               | . 56 |

| 2.2.5 Feature Modification                                        | 57  |
|-------------------------------------------------------------------|-----|
| 2.3 Project: V-Block                                              | 58  |
| 2.3.1 Start Pro/Engineer Wildfire and Setup Properties            | 59  |
| 2.3.2 Create Extruded Base Feature                                | 63  |
| 2.3.3 Cut Rectangular Slot                                        | 66  |
| 2.3.4 Cut V-Slot                                                  | 68  |
| 2.3.5 Trapezoid Cutout                                            | 71  |
| 2.3.6 Get Model Properties                                        | 74  |
| Chapter 3 Holes and Cosmetic Threads                              | 76  |
| 3.1 Straight Holes                                                | 77  |
| 3.1.1 Simple Hole                                                 | 77  |
| 3.1.2 Sketched Hole                                               | 81  |
| 3.2 Standard Holes                                                | 83  |
| 3.3 Cosmetic Threads                                              | 86  |
| 3.4 Project: Bracket                                              | 89  |
| 3.4.1 Build Base                                                  | 90  |
| 3.4.2 Cut Base Round                                              | 93  |
| 3.4.3 Create Socket                                               | 95  |
| 3.4.4 Cut Top Round                                               | 97  |
| 3.4.5 Drill Counterbore Holes                                     | 99  |
| 3.4.6 Drill Countersink Holes 1                                   | 01  |
| 3.4.7 Create Simple Hole & Cosmetic Thread 1                      | 03  |
| Chapter 4 Rounds and Chmfers 1                                    | 105 |
| 4.1 Round Features                                                | 05  |
| 4.1.1 Constant rounds 1                                           | 06  |
| 4.1.2 Variable rounds 1                                           | 13  |
| 4.1.3 Curve driven rounds                                         | 17  |
| 4.1.4 Full rounds 1                                               | 17  |
| 4.1.5 Conic rounds 1                                              | 19  |
| 4.2 Chamfers 1                                                    | 21  |
| 4.2.1 Edge Chamfers1                                              | 21  |
| 4.2.2 Corner Chamfer 1                                            | 27  |
| 4.3 Project: Movable Jaw 1                                        | 28  |
| 4.3.1 Create Jaw Body 1                                           | 29  |
| 4.3.2 Add Disk Boss, Drill a Hole, and Create Chamfer and Round 1 | 32  |
| 4.3.3 Make Socket and Add Rounds 1                                | 35  |
| 4.3.4 Create Corner Rounds 1                                      | 37  |
| 4.3.5 Drill Standard Screw Holes 1                                | 40  |
| Chapter 5 Datums 1                                                | 42  |
| 5.1 Datum Point 1                                                 | 42  |
| 5.1.1 General Datum Point 1                                       | 42  |
| 5.1.2 Sketched Datum Point 1                                      | 45  |
| 5.1.3 Offset Coordinate System Datum Point 1                      | 46  |
| 5.2 Datum Coordinate System 1                                     | 47  |
| 5.2.1 Datum Coordinate System by Pla nes 1                        | 47  |
| 5.2.2 Datum Coordinate System by Point and 2 Axes 1               | 48  |

| 5.2.3 Datum Coordinate System by Axes                                | 149 |
|----------------------------------------------------------------------|-----|
| 5.2.4 Offset Datum Coordinate System                                 | 149 |
| 5.3 Datum Axis                                                       | 150 |
| 5.4 Datum Curve                                                      | 152 |
| 5.4.1 Sketched Datum Curve                                           | 152 |
| 5.4.2 Datum Curve throug Points                                      | 153 |
| 5.4.3 Datum Curve from File                                          | 157 |
| 5.4.4 Datum Curve Using Coss -Section                                | 157 |
| 5.4.5 Datum Curve from Equation                                      | 159 |
| 5.5 Datum Plane                                                      | 160 |
| 5.6 Project: Vertical Bearing Support                                | 162 |
| 5.6.1 Create Support Base                                            | 163 |
| 5.6.2 Create Offset Datum Plane and Constnct Slot Base               | 165 |
| 5.6.3 Create an Angled Datum Plane, and Slot Body                    | 166 |
| 5.6.4 Cut Slots                                                      | 168 |
| 5.6.5 Add Hole Bosses                                                | 171 |
| 5.6.6 Constact a Tangent/Parallel Plane, Drill Holes and Add Fillets | 173 |
| Chapter 6 Copy, Mirror and Pattern Features                          | 178 |
| 6.1 Copy Features                                                    | 178 |
| 6.1.1 New Reference Copy                                             | 178 |
| 6.1.2 Same Reference Copy                                            | 180 |
| 6.1.3 Move Copy                                                      | 180 |
| 6.2 Mirror Features                                                  | 181 |
| 6.3 Pattern Features                                                 | 182 |
| 6.3.1 Dimension Pattern                                              | 182 |
| 6.3.2 Dimension Pattern Controlld by Relations                       | 186 |
| 6.3.3 Reference Pattern                                              | 187 |
| 6.3.4 Fill Pattern                                                   | 188 |
| 6.3.5 Table Pattern                                                  | 190 |
| 6.4 Project 1: Copy and Mirror – Shaft Guide                         | 191 |
| 6.4.1 Create Triangle Base                                           | 193 |
| 6.4.2 Add Boss and Shaft Hole                                        | 194 |
| 6.4.3 Cut Keyway and Drill Hole                                      | 196 |
| 6.4.4 Copy and Mirror Hole                                           | 198 |
| 6.4.5 Add Round and Chamfer                                          | 200 |
| 6.5 Project 2: Rectangular Pattern – Bearing Block Cap               | 201 |
| 6.5.1 Build Cap Body                                                 | 202 |
| 6.5.2 Drill Cap Hole and Pattern It using Rectangular Pattern Tool   | 204 |
| 6.5.3 Add Counterbore Cuts and Rounds                                | 206 |
| 6.6 Project: Circular Pattern – Vise Base                            | 208 |
| 6.6.1 Create the Base                                                | 210 |
| 6.6.2 Cut a Circular Pocket and Slot                                 | 212 |
| 6.6.3 Add Base Ear and Hole                                          | 215 |
| 6.6.4 Pattern Base Ear and Hole                                      | 217 |
| Chapter 7 Revolved Features                                          | 220 |
| 7.1 Revolved Features                                                | 220 |

|                                                  | 222   |
|--------------------------------------------------|-------|
| 7.2 Project: V-Pulley                            | . 223 |
| 7.2.1 Create Pulley Stock                        | . 224 |
| 7.2.2 Create Bore Using Revolved Cutout          | . 226 |
| 7.2.3 Cut Trapezold Circular Slots               | . 227 |
| 7.2.4 Cut and Copy V-Groove                      | . 228 |
| 7.2.5 Add Chamfers and Rounds                    | . 230 |
| Chapter 8 Sweep Features                         | . 232 |
| 8.1 Sweep Features                               | . 232 |
| 8.2 Project: Support Bracket                     | . 236 |
| 8.2.1 Create Foot Mount                          | . 237 |
| 8.2.2 Attach a Link to the Foot Mount            | . 238 |
| 8.2.3 Add a Flange at the End of the Link        | . 240 |
| 8.2.4 Add Circular Cutout and Cut Circular Slots | . 241 |
| 8.2.5 Drill Counterbore Holes                    | . 245 |
| Chapter 9 Blended and Swept Blended Features     | . 248 |
| 9.1 Parallel Blends                              | . 248 |
| 9.2 Rotational Blends                            | . 254 |
| 9.3 General Blends                               | . 257 |
| 9.4 Swept Blends                                 | . 258 |
| 9.4.1 Swept Blend Normal to Origin Trajectory    | . 259 |
| 9.4.2 Swept Blend Normal to Trajectory           | . 263 |
| 9.4.3 Swept Blend – Pivot Direction              | . 264 |
| 9.5 Project: Parallel Blend – Chisel             | . 265 |
| 9.5.1 Create Chisel Blade                        | . 266 |
| 9.5.2 Add Blade Connection                       | . 267 |
| 9.5.3 Attach Chisel Handle                       | . 268 |
| 9.5.4 Drill Handle Hole                          | . 269 |
| 9.6 Project: Swept Blend: Handle                 | . 270 |
| 9.6.1 Create Handle Head                         | . 271 |
| 9.6.2 Attach Handle Link                         | . 273 |
| 9.6.3 Build Handle                               | . 276 |
| 9.6.4 Cut Pocket                                 | . 276 |
| 9.6.5 Add Chamfer and Rounds                     | . 278 |
| Chapter 10 Draft and Shell Features              | . 280 |
| 10.1 Draft                                       | . 280 |
| 10.1.1 No Split Draft                            | . 280 |
| 10.1.2 Split Draft                               | . 283 |
| 10.2 Shell                                       | . 287 |
| 10.3 Project: Power Socket Cover                 | . 289 |
| 10.3.1 Create Cover Body                         | . 290 |
| 10.3.2 Add Thin Walls                            | . 296 |
| 10.3.3 Cut Slots and Holes                       | .300  |
| 10.3.4 Create Plug Bosses and Holes              | . 304 |
| Chapter 11 Ribs and Relations                    | . 311 |
| 11.1 Ribs                                        | . 311 |
| 11.2 Relations                                   | . 313 |
|                                                  | -     |

|                                                                     | 210 |
|---------------------------------------------------------------------|-----|
| 11.3 Project: Rotary Yoke                                           | 319 |
| 11.3.1 Create Yoke Base                                             | 319 |
| 11.3.2 Add Cylinder Boss, Cut Shaft Hole and Keyway                 | 323 |
| 11.3.3 Add Ribs                                                     | 325 |
| 11.3.4 Add Equation and Rounds                                      | 327 |
| Chapter 12 Feature Modifications                                    | 329 |
| 12.1 Feature Edit                                                   |     |
| 12.2 Feature Reorder                                                |     |
| 12.3 Feature Suppress/Resume                                        | 332 |
| 12.4 Add Features in Insert Mode                                    | 333 |
| 12.5 Project: Oil Pan                                               | 333 |
| 12.5.1 Create rim and modify it by editing profile                  | 334 |
| 12.5.1 Create Oil Pa Body                                           | 336 |
| 12.5.2 Oreate off 1 a body                                          |     |
| 12.5.4 Shelloil pan and reorder the shellbefore holes               | 330 |
| 12.5.5 Insert a fillet on the bottom of the pan body by Insert Mode | 3/0 |
| Chapter 12 User Defined Feature and Derived Part                    | 247 |
| 12 1 User Defined Feature (UDE)                                     | 242 |
| 13.1 User Defined Feature (UDF)                                     |     |
| 12.1.2 Place a UDE in a Model                                       |     |
| 12.2 Device a UDF in a Model                                        |     |
| 13.2 Derived Part                                                   |     |
| 13.3 Project: Double A                                              | 346 |
| 13.3.1 Create letter A and add relations                            |     |
| 13.3.2 Create User Defined Feature                                  |     |
| 13.3.3 Insert UDF into the part                                     | 349 |
| 13.4 Project: Rocker Arms                                           | 351 |
| 13.4.1 Create Rocker Arm                                            | 351 |
| 13.4.2 Create Opposite Rocker Arm                                   | 353 |
| Chapter 14 Family Table                                             | 356 |
| 14.1 Create a Family Table                                          | 356 |
| 14.2 Project: Flat Slotted Screw                                    | 362 |
| 14.2.1 Create First Flat Slottd Screw                               | 363 |
| 14.2.2 Change Dimensions Name and Add Relations                     | 364 |
| 14.2.3 Create Family Table of Flat Slottd Screw                     | 365 |
| Chapter 15 Helical Sweep                                            | 369 |
| 15.1 Helical Sweep Features                                         | 369 |
| 15.1.1 Constant Pitch Helical Sweeps                                | 370 |
| 15.1.2 Variable Pitch Helical Sweeps                                | 372 |
| 15.2 Project: Fixed Jaw                                             | 373 |
| 15.2.1 Create the jaw body by extruded features                     | 375 |
| 15.2.2 Create the cutouts using extruded features                   | 377 |
| 15.2.3 Add thread hole using helical sweep feature                  | 382 |
| 15.2.4 Create jaw and screw holes.                                  | 384 |
| Chapter 16 Assembly                                                 | 390 |
| 16.1 Assembly Constraints                                           | 390 |
| 16.1.1 Mate                                                         | 390 |
|                                                                     |     |

| 16.1.2 Align                                                     | . 391                    |
|------------------------------------------------------------------|--------------------------|
| 16.1.3 Insert                                                    | . 391                    |
| 16.1.4 Tangent                                                   | . 391                    |
| 16.1.5 Coordinate System                                         | . 392                    |
| 16.1.6 Point on Line, Point on Surface, Edge on Surface          | . 392                    |
| 16.1.7 Automatic                                                 | . 393                    |
| 16.2 Place a Component into Assembly                             | . 393                    |
| 16.3 Pattern Component and Create New Component                  | . 398                    |
| 16.4 Project: Mechanic Vise                                      | . 399                    |
| 16.4.1 Assemble Base, Fixed Jaw, Bolt M8                         | . 401                    |
| 16.4.2 Assemble Spherical Head Bolt, Washer, Lock Nut and Handle | . 405                    |
| 16.4.3 Assemble Guide Bar and Movable Jaw                        | . 412                    |
| 16.4.4 Assemble Washer 15 and Screw                              | . 414                    |
| 16.4.5 Assembly Cotter Pin, Handle and Handle End                | . 417                    |
| 16.4.6 Assemble Jaw Plates and Screw M3                          | . 420                    |
| Chapter 17 Exploded Assembly View                                | . 423                    |
| 17.1 Exploded Assembly View                                      | . 423                    |
| 17.2 Project: Mechanic Vise Exploded View                        | . 426                    |
| 17.2.1 Move Bolt M8 and Spherical Hed Bolt, and Vise Base        | . 426                    |
| 17.2.2 Move Lock Nut, Lock Handle, Lock Handle Head and Washer   | . 430                    |
| 17.2.3 Move Handle, Screw, Washers and Cotter Pin                | . 431                    |
| 17.2.4 Move Movable Jaw and Jaw Plates                           | . 433                    |
| Chapter 18 Drawing Format and Standard Views                     | . 435                    |
| 18.1 Drawing Format                                              | . 435                    |
| 18.2 Standard Drawing Views                                      | . 439                    |
| 18.3 Project: Bracket Drawings                                   | . 445                    |
| 18.3.1 Create a Section for Drawing Borders and Title Block      | . 445                    |
| 18.3.2 Insert the Border into Drawing Format                     | . 446                    |
| 18.3.3 Add Texts in Title Block                                  | . 446                    |
| 18.3.4 Create Drawing Views                                      | . 448                    |
| Chapter 19 Section, Auxiliary, and Other Views                   | . 451                    |
| 19.1 Sector Views                                                | . 451                    |
| 19.1.1 Planar Section View                                       | . 453                    |
| 19.1.2 Offset Secton View                                        | . 455                    |
| 19.1.3 Revolved Sector View                                      | . 45/                    |
| 19.1.4 Align Sector View                                         | . 458                    |
| 19.1.5 Unitid Section View.                                      | . 459                    |
| 19.1.0 Local Section View                                        | . 400                    |
| 19.1.7 Full & Local Section View                                 | . 401                    |
| 19.2 Auxiliary Views                                             | . 402                    |
| 19.5 Detailed Views                                              | . 405                    |
| 19.7 I allial views                                              | . <del>4</del> 04<br>265 |
| 19.5 Divide Views                                                | . то <i>э</i><br>466     |
| 19.6.1 Create a general view and a top view                      | <u>467</u>               |
| 19.6.1 Create a general view and a top view                      |                          |
| 17.0.2 Create a cross-section view                               | . 100                    |

| 19.6.3 Add a local cross-section view                           | 470 |
|-----------------------------------------------------------------|-----|
| 19.6.4 Create an auxiliary view                                 | 474 |
| 19.6.5 Add a detail view                                        | 476 |
| Chapter 20 Drawing Detailing                                    | 478 |
| 20.1 Dimensions & Their Tolerances                              | 478 |
| 20.1.1 Show/Erase Driving Dimensions                            | 478 |
| 20.1.2 Move Dimensions and Modify Dimensions' Properties        | 479 |
| 20.1.3 Set Dimensional Tolerance                                | 482 |
| 20.1.4 Add Driven Dimensions                                    | 483 |
| 20.2 Notes                                                      | 484 |
| 20.3 Surface Finishes                                           | 486 |
| 20.4 Weld Symbols                                               | 489 |
| 20.5 Geometric Tolerances                                       | 490 |
| 20.6 Project: Bracket Drawing                                   | 492 |
| 20.6.1 Show/Erase Driving Dimensions, Add Driven Dimensions     | 492 |
| 20.6.2 Show Hole Axis and Center Lines                          | 493 |
| 20.6.3 Assign Dimension Tolerance                               | 495 |
| 20.6.4 Add Geometric Tolerance and Surface Finish               | 497 |
| 20.6.5 Place Parametric Notes                                   | 499 |
| Chapter 21 Assembly Drawing                                     | 503 |
| 21.1 Bill of Materials                                          | 503 |
| 21.1.1 Define a Table for BOM                                   | 503 |
| 21.1.2 Define Repeating Row                                     | 506 |
| 21.1.3 Add Notes in Title Row and Define Cells in Repeat Region | 507 |
| 21.2 Balloon Callout                                            | 508 |
| 21.3 Change Component Coss hatch                                | 509 |
| 21.4 Project: Mechanic Vise Assembly Drawing                    | 510 |
| 21.4.1 Create User-Defined Parameters in Parts                  | 510 |
| 21.4.2 Create Assembly Drawing Format                           | 514 |
| 21.4.3 Create Drawing Views and Change Hatches of Components    | 517 |
| 21.4.4 Call out Balloons                                        | 519 |
| 21.4.5 Add a New Sheet for Exploded View                        | 520 |